# **Delete a Quiz or Exam**

Last Modified on 09/13/2023 11:30 am CDT

## Delete a Single Quiz

1. Click on **Course Activities** > **Quizzes** in the **Navbar**.

| Course Management 🗸 Content 🤇 | Grades C | Course Activities | ✓ Collaboration ✓ VTAC Support |
|-------------------------------|----------|-------------------|--------------------------------|
| Search Topics                 | Te       | Assignments       | . ~                            |
|                               |          | Attendance        |                                |
| Cverview                      | Add      | Class Progress    | ins                            |
| D Bookmarks                   | Add      | Quizzes           |                                |

2. From the **Manage Quizzes** page, click the **[Dropdown menu]** for your quiz and choose **[Delete]**.

| New Ouiz |                                         |                 |  | LOCKDOWN DIOWSE |  |  |
|----------|-----------------------------------------|-----------------|--|-----------------|--|--|
| New Quiz | Edit                                    | Edit Categories |  | More Actions 🗸  |  |  |
| Bulk E   | dit                                     |                 |  |                 |  |  |
|          | iz 1 💌<br>ailabi <sup>lity</sup> e olwe | we available    |  |                 |  |  |
|          | Edit                                    | w               |  |                 |  |  |

3. When prompted, confirm the deletion by clicking [Delete].

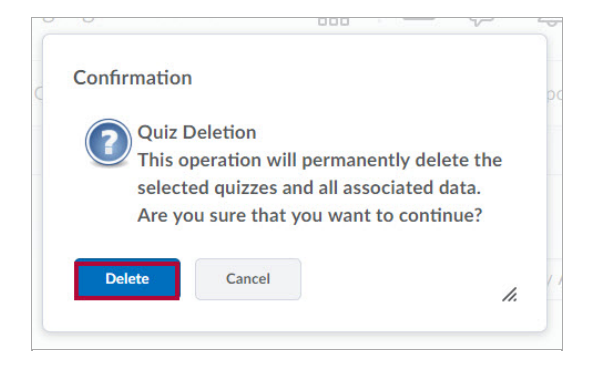

### **Delete Multiple Quizzes**

From the Manage Quizzes page, check all quizzes you wish to delete, click [More Actions]
 -> [Delete].

| Manage                                                                                                    | Quizzes            | Question Library                                               | Statistics     | LockDown Browser |
|----------------------------------------------------------------------------------------------------|--------------------|----------------------------------------------------------------|----------------|------------------|
| New Quiz                                                                                                    |                    | Edit Categories                                                | More Actions 🗸 |                  |
|                                                                                                    |                    |                                                                | Add Lea        | arning Object    |
| 6, В                                                                                                    | ulk Edit           |                                                                | Сору           |                  |
|                                                                                                    | Current Quizzes    |                                                                | Reorder        |                  |
| <ul> <li>Image: A start of the start of the start of</li></ul> | Quiz 1<br>Availabi | ♥<br>lity: always available                                    | Delete         |                  |
| ~                                                                                                    | test 2<br>Availabi | <ul> <li>(inactive)</li> <li>lity: always available</li> </ul> |                |                  |

2. When prompted, confirm the deletion by clicking [Delete] again.

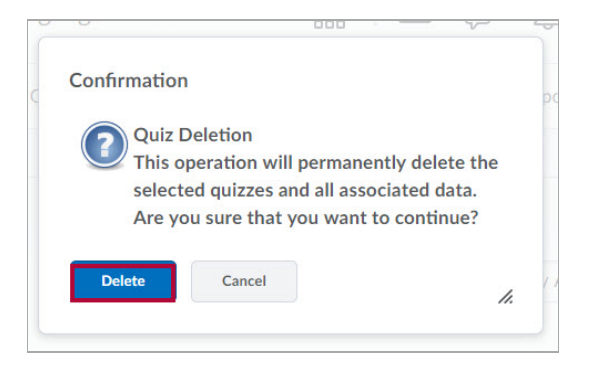

#### **Restore a Deleted Quiz**

#### NOTE:

- Upon deletetion of a quiz, the grades associated with the quiz and grade item assoicated with the quiz are **untouched**.
- If the quiz was previously linked to the gradebook, please note that restoring the quiz will
   <u>NOT</u> automatically re-link the quiz to the gradebook. You will need to manually re-link the
   restored quiz to the gradebook. Please refer to Associate a Grading Activity with a Grade
   Item (https://vtac.lonestar.edu/help/associate-a-grading-activity-with-a-grade-item) for instructions.
- All associated student attempts with the quiz will be restored.

To restore a previously deleted quiz, please follow the steps below:

1. On the Manage Quizzes page, click [More Actions] and select [Restore].

| Manage Quizzes |                   | Question Library                              | Statistics | LockDown Browser      |  |
|----------------|-------------------|-----------------------------------------------|------------|-----------------------|--|
| New Quiz       |                   | Edit Categories                               | More Ac    | ctions 🗸              |  |
|                |                   |                                               | Add Lea    | rning Object          |  |
| 🌮 Bulk Edit    |                   | Reorder                                       | Reorder    |                       |  |
|                | Current Quizzes   |                                               | Make Vi    | Make Visible to Users |  |
| Quiz 1         |                   | ~                                             | Hide fro   | m Users               |  |
|                | Due on<br>Availab | Oct 1, 2022 11:59 Pl<br>le on Sep 15, 2022 7: | Delete     | Delete                |  |
|                |                   |                                               | Restore    |                       |  |

2. From the **Restore Quizzes** page, click **[Restore]** next to the quiz or exam you would like to restore.

| Manage Quizzes > Restore List<br>Restore Quizzes |                  |                       |         |
|--------------------------------------------------|------------------|-----------------------|---------|
| Quiz Name                                        | Deleted By       | Date Deleted          | Action  |
| Quiz 2                                           | George Rodriguez | Oct 20, 2022 10:20 AM | Restore |

The quiz you selected to restore should now appear the next time you visit the **Manage Quizzes** page in your course.